## **Upgrade Installation Overview**

## 1. CREATE A BACKUP OF YOUR DATABASES BEFORE UPGRADING.

Navigate to your installation folder on the server. Make a copy of the GeoMonEngine folder, and place it somewhere else on the server for safe keeping.

2. <u>NO NEED</u> to uninstall your current version of GeoSystems Monitor before running the upgrade like previous versions.

\*\*\* Please Note the User information that the GeoMonEngine windows service is running under prior to uninstalling. This should be applied to the New service once upgraded in step #9 \*\*\*

To begin upgrading GeoSystems Monitor, this guide assumes you already have acquired the zipped installation folder. If you haven't done this yet, please contact VESTRA Resources for instructions on where the new upgrade version is located.

3. Once you have acquired the zipped installation folder, right click on it and select "Extract All..." to extract the contents to your computer. You can extract the contents anywhere, just remember the location that you selected.

**Note:** Users should extract the installation zip file on their local machine. Extracting the zip file from a network drive to the target machine will cause Microsoft Windows to flag the installer's executable dependencies as security threats. This will cause the installer to prompt the user multiple times throughout the install process.

4. After the extraction is done, locate and open the newly extracted folder.

5. Right click on the GeoSystemsInstall.exe and select "Run as administrator".

Existing Install Found at: C:Program FIles(x86)GeoSystemsMonitor should be present in green like the screenshot below.

Note: The default install location is: **Program Files (x86)\GeoSystemsMonitor**, yours may be different.

| GeoSystems Monitor Installation                                         |               |                                                                                                    |
|-------------------------------------------------------------------------|---------------|----------------------------------------------------------------------------------------------------|
| G GeoSy                                                                 | yste          | ems Monitor®                                                                                            |
| Install Location:                                                       |               | Installation Notes (Errors in red):                                                                     |
| C:\PROGRA*2\GEOSYS*1                                                    | Browse        | Existing Install Found at: C:\PROGRA^2\GEOSYS~1<br>Current IIS site location: Default Web Site/GeoMonUI |
| C Options                                                               |               | Click Upgrade to upgrade application at current location                                                |
| 🔽 GeoSystems Monitor Engine                                             | Version 4.1.1 | Please exit if this any of this information looks incorrect.                                            |
| GeoSystems Monitor JavaScript UI<br>IIS Site Names:<br>Default Web Site |               |                                                                                                    |
| III iisnode                                                             |               |                                                                                                    |
| 🔽 node.js                                                               |               |                                                                                                    |
| URL Rewrite                                                             |               |                                                                                                    |
| DB Browser                                                              |               |                                                                                                    |
| Python Install Location:                                                |               | J                                                                                                    |
| C:\Users\Administrator\.windows-build-tools\pythor                      | Browse        |                                                                                                    |
| © 2020 VESTRA Resources, Inc.                                           |               | Advanced OptionsUpgradeExit                                                                             |
|                                                                         |               |                                                                                                    |

## Click **UPGRADE** to continue.

6. Accept the End User License and Support Agreement to continue

| VESTRA GEOSYSTEMS MONITOR<br>END USER LICENSE AGREEMENT ("EULA")<br>IMPORTANT: READ CAREFULLY THE FOLLOWING TERMS AND CONDITIONS BEFORE DOWNLOADING, INSTALLING OR USING<br>THE VESTRA GEOSYSTEMS MONITOR AND ACCOMPANYING DOCUMENTATION. BY CLICKING ON THE 'ACCEPT' BUTTON, THE<br>ORGANIZATION THAT HAS ORDERED THE GEOSYSTEMS MONITOR ("USER") IS AGREEING TO BE BOUND BY ALL THE TERMS<br>AND CONDITIONS OF THIS EULA, WHICH IS A LEGAL AGREEMENT WITH VESTRA RESOURCES, INC., A CALIFORNIA<br>CORPORATION, 5300 AVIATION DRIVE, REDDING, CA 96002 ("VESTRA"). IF USER DOES NOT AGREE WITH ANY TERMS AND<br>CONDITIONS OF THIS EULA, DO NOT PROCEED WITH THE DOWNLOAD OR INSTALLATION, AND CONTACTVESTRA OR THE<br>AUTHORIZED VESTRA RESELLER ('RESELLER') FROM WHICH IT WAS ORDERED.<br>1. Grant of License.<br>(a) THE GEOSYSTEMS MONITOR IS ONLY LICENSED, AND IS NOT SOLD, TO USER. VESTRA grants to User a non-exclusive,<br>non-transferable, limited license to use the VESTRA Geo Systems Monitor ("Geo Systems Monitor") for which a valid license activation key has<br>been issued by VESTRA, including related manuals and other documentation in written or electronic form. User's use of the Geo Systems<br>Monitor shall be limited to its own internal purposes in accordance with the provisions in this EULA. The EULA license is granted solely to<br>User, and not by implication or otherwise to any other party.<br>2 License Type |
|----------------------------------------------------------------------------------------------------|
| <ul> <li>IMPORTANT: READ CAREFULLY THE FOLLOWING TERMS AND CONDITIONS BEFORE DOWNLOADING, INSTALLING OR USING THE VESTRA GEOSYSTEMS MONITOR AND ACCOMPANYING DOCUMENTATION. BY CLICKING ON THE 'ACCEPT' BUTTON, THE ORGANIZATION THAT HAS ORDERED THE GEOSYSTEMS MONITOR ("USER") IS AGREEING TO BE BOUND BY ALL THE TERMS AND CONDITIONS OF THIS EULA, WHICH IS A LEGAL AGREEMENT WITH VESTRA RESOURCES, INC., A CALIFORNIA CORPORATION, 5300 AVIATION DRIVE, REDDING, CA 96002 ("VESTRA"). IF USER DOES NOT AGREE WITH ANY TERMS AND CONDITIONS OF THIS EULA, DO NOT PROCEED WITH THE DOWNLOAD OR INSTALLATION, AND CONTACTVESTRA OR THE AUTHORIZED VESTRA RESELLER ("RESELLER") FROM WHICH IT WAS ORDERED.</li> <li>1. Grant of License.</li> <li>(a) THE GEOSYSTEMS MONITOR IS ONLY LICENSED, AND IS NOT SOLD, TO USER. VESTRA grants to User a non-exclusive, non-transferable, limited license to use the VESTRA GeoSystems Monitor ("GeoSystems Monitor") for which a valid license activation key has been issued by VESTRA, including related manuals and other documentation in written or electronic form. User's use of the GeoSystems Monitor shall be limited to its own internal purposes in accordance with the provisions in this EULA. The EULA license is granted solely to User, and not by implication or otherwise to any other party.</li> </ul>                                                                                        |
| <ol> <li>Grant of License.</li> <li>THE GEOSYSTEMS MONITOR IS ONLY LICENSED, AND IS NOT SOLD, TO USER. VESTRA grants to User a non-exclusive,<br/>non-transferable, limited license to use the VESTRA GeoSystems Monitor ("GeoSystems Monitor") for which a valid license activation key has<br/>been issued by VESTRA, including related manuals and other documentation in written or electronic form. User's use of the GeoSystems<br/>Monitor shall be limited to its own internal purposes in accordance with the provisions in this EULA. The EULA license is granted solely to<br/>User, and not by implication or otherwise to any other party.</li> </ol>                                                                                                    |
|                                                                                                    |
| A Large with the shows END LISER LICENSE ACREEMENT                                                                                                    |
|                                                                                                    |
| T DO NOT agree with the above END USER LICENSE AGREEMENT.                                                                                                    |
| VESTRA GEOSYSTEMS MONITOR<br>SUPPORT AGREEMENT ("AGREEMENT")                                                                                                    |
| IMPORTANT: READ CAREFULLY THE FOLLOWING TERMS AND CONDITIONS FOR THE PROVISION BY VESTRA RESOURCES, INC.,<br>A CALIFORNIA CORPORATION, 5300 AVIATION DRIVE, REDDING, CA 96002 ("VESTRA") OF MAINTENANCE, SUPPORT AND<br>CUSTOM SERVICES (SUPPORT SERVICES") FOR VESTRA GEOSYSTEMS MONITOR SOFTWARE LICENSED UNDER AN END USER<br>LICENSE AGREEMENT ("EULA"). BY CLICKING ON THE 'ACCEPT' BUTTON, THE ORGANIZATION THAT IS LICENSED BY THE EULA<br>("CUSTOMER") IS AGREEING THAT THE SUPPORT SERVICES WILL BE GOVERNED BY THE TERMS AND CONDITIONS OF THIS<br>AGREEMENT. IF CUSTOMER DOES NOT AGREE WITH THIS AGREEMENT, DO NOT ACCEPT IT, AND CONTACT VESTRA OR THE<br>AUTHORIZED VESTRA RESELLER ("RESELLER") FROM WHICH THE GEOSYSTEMS MONITOR WAS ORDERED, AS APPLICABLE.                                                                                                    |
| <ol> <li>Available Support Services         <ul> <li>(a) YR1 No-Charge Services: Customer is entitled, within the first year from its download of the GeoSystems Monitor, to receive a fixed number of non-chargeable support hours ('YR1 Included Hours'') based on the license level that was ordered ("License Level"), consisting of standard installation support, use instruction, bug fixes, updates, new version releases and upgrades as are provided generally to VESTRA'S licensee base (see Exhibit "A"). YR1 No-Charge Services can be accessed by Customer at any time within the first year as long as its EULA is still in effect. Unused YR1 Included Hours expire at the end of the first year, and do not roll over into subsequent years.</li> <li>(b) YR1 Additional Services: If within the first year from download of the GeoSystems Monitor Customer exceeds its YR1 Included Hours, Customer can request additional standard support for the first year, and subject to VESTRA's resource availability such additional</li> </ul></li></ol>                                                                                                    |
|                                                                                                    |
| ✓ Lagree with the above SUPPORT AGREEMENT.                                                                                                    |

7. The installer will now go through a number of steps to upgrade GeoSystems Monitor.

You will see feedback from the installer in the right hand side text box.

Also, an InstallLog.txt file will be created at the same location the installer is ran from.

8. Once the installer has finished, clicking **Finish** will close the installer.

9. If a User was identified in Step #2 above, re-apply this user information on the GeoMonEngine Windows Service

10. BEFORE opening the NEW UI, Please clear your browser cache!!

Article ID: 360

Last updated: 04 Sep, 2020

Revision: 5

GeoSystems Monitor Enterprise -> Product Guide v4.1 - 4.2 -> Installation -> Upgrade Installation -> Upgrade Installation Overview

http://www.vestra-docs.com/index.php?View=entry&EntryID=360

 $\times$